### Où trouver le formulaire d'inscription

Étape 1 - Accéder à Synchro académique : <u>https://academique-dmz.synchro.umontreal.ca/</u>

Étape 2 - Cliquer sur la vignette « Vos formulaires »

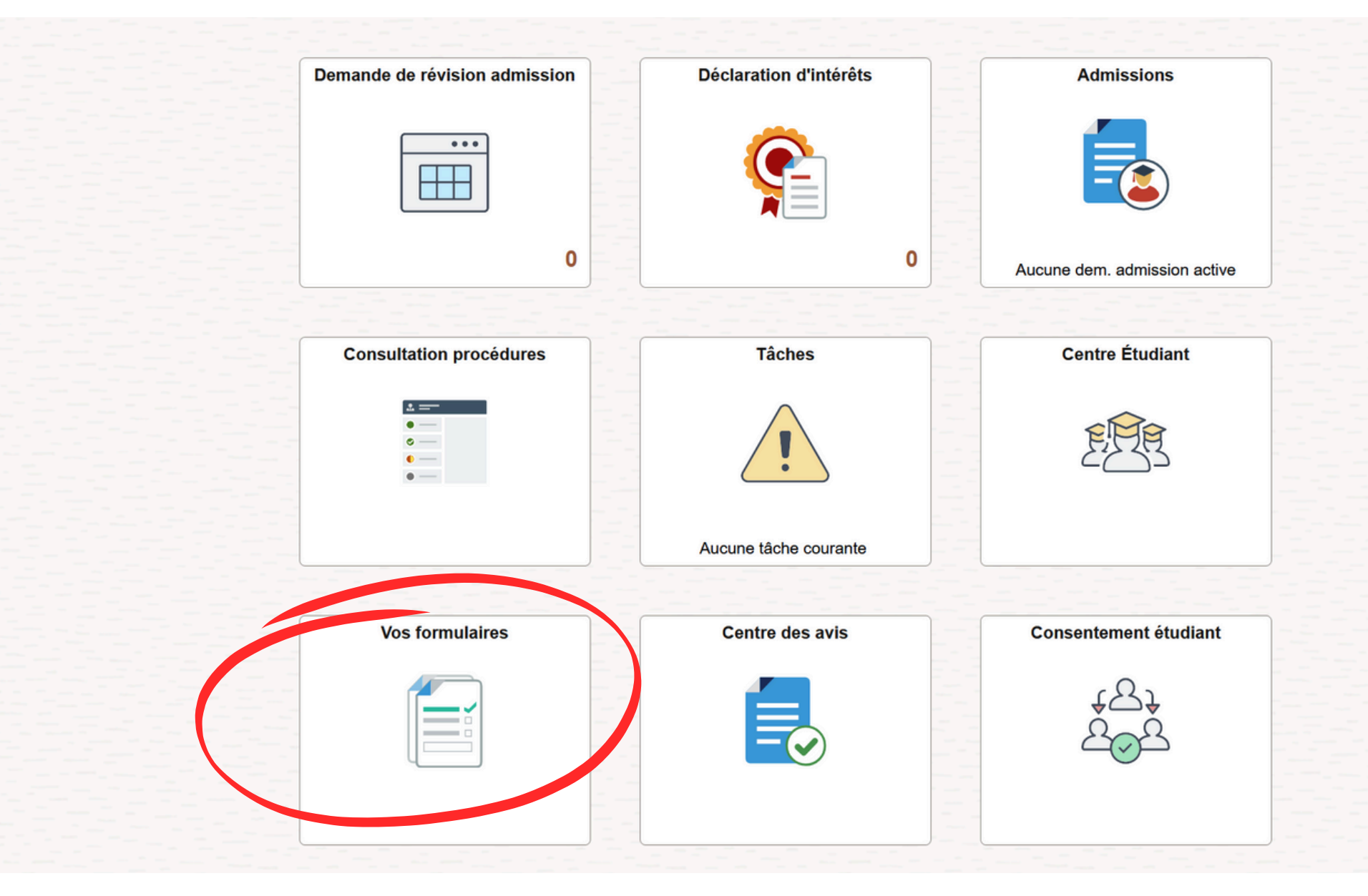

Étape 3 - Cliquer sur « Remplir nouveau form. », puis choisir le formulaire « INS\_Inscription »

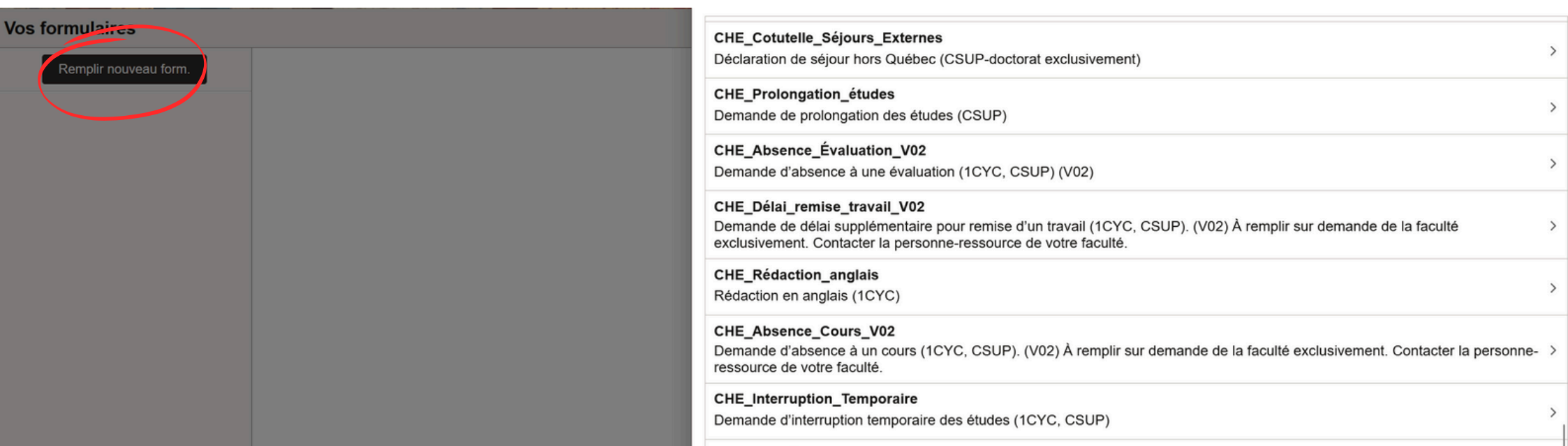

| CHE_Congés<br>Demande de congé (RESM et CSUP médecine vétérinaire)                                | > |
|---------------------------------------------------------------------------------------------------|---|
| CHE_Prolongation_stage<br>Demande de prolongation de stage (Stagiaire postdoctoral exclusivement) | > |
| CHE_Dossier_santé_vaccination<br>Mise à jour du dossier santé.                                    | > |
| DIP_Bacc_par_cumul<br>Demande de baccalauréat par cumul (1CYC)                                    | > |
| DIP_Diplôme_par_équivalence<br>Demande de diplôme par équivalence (1CYC)                          | > |
| GEN_Prénom_Choisi<br>Demande pour un prénom choisi                                                | > |
| GEN_Statut_étudiant_parent<br>Demande de l'attestation étudiant-parent                            | > |
| INS_Inscription     Demande d'inscription - Choix de cours (1CYC, CSUP)                           | > |
| INS_Modification_Choix_Cours<br>Demande de modification de choix de cours (1CYC, CSUP)            | > |
| INS_Annul_Abandon_cours                                                                           | > |

### Bon à savoir pour remplir le formulaire sur l'ordinateur :

• Il faut toujours remplir le formulaire de la gauche vers la droite.

• Il faut cliquer sur les loupes pour remplir le formulaire.

• Il est possible de se déplacer d'un champ du formulaire à l'autre, dans le bon ordre, en utilisant la tabulation (TAB) ; et reculer avec MAJ+tabulation.

• Si vous ajoutez une pièce jointe au formulaire, il faut d'abord l'enregistrer avant de pouvoir soumettre le formulaire. Les pièces jointes doivent être en format PDF.

### Étape 4 - Remplir l'objet du formulaire

# INS\_Inscription Instructions et règlements Objet Inscription MAT1903 Statut approbation Initial Numéro de demande 999999999999 Date de soumission Date de soumission

### Étape 5 - Remplir la section 2 du formulaire

| INS_Inscription                                |                                          |                                            |                  |               |
|------------------------------------------------|------------------------------------------|--------------------------------------------|------------------|---------------|
| Instructions et règlements                     |                                          |                                            |                  |               |
| *Obje                                          | Inscription MAT1903                      |                                            |                  |               |
| Statut approbation                             | 1 Initial                                | Date création                              |                  |               |
| Numéro de demande                              | 999999999999999999                       | Date de soumission                         |                  |               |
| Section 1 - Identification                     |                                          |                                            |                  |               |
| *Matricule                                     | 20100649                                 | *Nom et prénom                             | Trudel Jérémie   |               |
| *Courriel de l'étudian                         | ieremie trudel 1@umontres                |                                            |                  |               |
| Section 2 - Informations académiques actuelles | la la la la la la la la la la la la la l |                                            |                  |               |
|                                                |                                          | the anti-analytic land                     |                  |               |
| Etablissemen                                   |                                          | *Cheminement universitaire                 | 4                |               |
| *Programme d'études                            |                                          | *Description                               | Q                |               |
| Spécialisation                                 |                                          | Cheminement/Modalité                       | Q                |               |
| $\leftarrow \mid \odot \diamond$               | Anner                                    | Recherche                                  |                  |               |
| NS_Inscription                                 | Renercher: Établissement                 |                                            |                  |               |
| Instructions et règlements                     | Critères recherche                       |                                            |                  | Masquage opér |
| *Objet                                         | In                                       | Établissement enseignement commence per ui |                  |               |
| Statut approbation                             | Ini                                      |                                            |                  |               |
| Numéro de demande                              | 99                                       | Rechercher Effacer                         |                  |               |
| Section 1 - Identification                     |                                          |                                            |                  |               |
| *Matricule                                     | 21 Établiss pan ansaignement †           |                                            |                  | 1 enreg.      |
| *Courriel de l'étudiant                        |                                          |                                            |                  |               |
| Section 2 - Informations académiques actuelles |                                          |                                            |                  |               |
| *Établissement                                 |                                          |                                            |                  |               |
| Section 2 - Informations académiques actuelles |                                          |                                            |                  |               |
| *Établisser                                    | nent UDM00 Q                             | *Chemineme                                 | nt universitaire | Q             |
| *Brogramme d'été                               |                                          |                                            | *Description     | 0             |
| Programme d ett                                |                                          |                                            | Description      | 4             |
| Spécialisa                                     | ttion Q                                  | Chemin                                     | ement/Modalité   | Q             |
| Section 2 - Informations académiques actuelles |                                          |                                            |                  |               |
|                                                |                                          |                                            |                  |               |
| •Établisser                                    | nent UDM00                               | 2 *Chemineme                               | nt universitaire | Q             |
| 3 *Programme d'étu                             | udes Q                                   |                                            | *Description     | Q             |
| (5) spécialisa                                 | ution Q                                  | 6 Chemin                                   | ement/Modalité   | Q             |
|                                                |                                          | •                                          |                  |               |

#### Étape 6 - Remplir la section 3 du formulaire

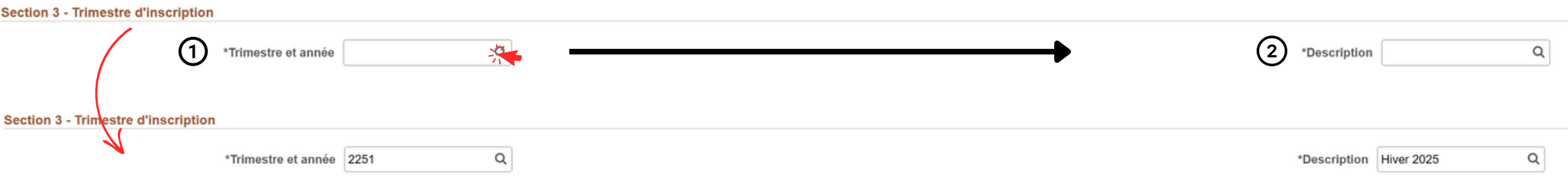

### **Comment remplir la section 4 (choix de cours)**

### Étape 1 - Choisir la matière (sigle de 3 lettres)

| Section 4 - Choix de cours souhaités                                                        |                                    |                            |                                                                                 |                |
|---------------------------------------------------------------------------------------------|------------------------------------|----------------------------|---------------------------------------------------------------------------------|----------------|
| Matière (en majuscule)                                                                      | *                                  |                            | Numéro de cours                                                                 | ٩              |
| Titre du cours                                                                              | Q                                  |                            | Section / Volet                                                                 | Q              |
| Section associée 1                                                                          |                                    |                            | (voir Centre etudiant)<br>Section associée 2                                    | 0              |
| (Voir Centre étudiant)<br>Je veux suivre ce cours pour remplacer un cours de mon            |                                    |                            | (Voir Centre étudiant)<br>Matière du cours à substituer (cours à remplacer dans | <u> </u>       |
| programme d'études (substitution)                                                           |                                    |                            | mon programme d'études)                                                         |                |
| mon programme d'études)                                                                     |                                    |                            |                                                                                 |                |
| $\leftarrow$ 0 $\heartsuit$                                                                 | Annuler                            | Recherch                   | e                                                                               |                |
| INS_Inscription                                                                             | Rechercher: Matière (en majuscule) |                            |                                                                                 | Masquage opér. |
|                                                                                             | Établi                             | ssemen enseignement UDM00  |                                                                                 |                |
| *Matricule 20                                                                               |                                    | Trim. 2251                 |                                                                                 |                |
| *Courriel de l'étudiant je                                                                  |                                    | Matière commence par V MAT |                                                                                 |                |
| Section 2 - Informations academiques actuelles                                              |                                    | Rechercher Effacer         |                                                                                 |                |
| *Etablissement U                                                                            | ✓ Résultats recherche              |                            |                                                                                 |                |
| *Programme d'études                                                                         | Matière 1                          | Description 1              | Trimostre 1                                                                     | 198 enre       |
| Specialisation                                                                              | ABK                                | Abénaki                    | 2251                                                                            |                |
|                                                                                             | ACT                                | Actuariat                  | 2251                                                                            |                |
| * Inmestre et annee 2.                                                                      | AEG                                | Animation                  |                                                                                 |                |
| Mattine (or endrande)                                                                       | AEG                                |                            | 2231                                                                            |                |
| Mattere (en majuscule)                                                                      | AES                                | Etudes est-asiatiques      | 2251                                                                            |                |
| Section associée 1                                                                          | ALL                                | Etudes allemandes          | 2251                                                                            |                |
| (Voir Centre étudiant)                                                                      | AME                                | Aménagement                | 2251                                                                            |                |
| programme d'études (substitution)                                                           | ANG                                | Études anglaises           | 2251                                                                            |                |
| Annuler                                                                                     |                                    | Recherche                  |                                                                                 |                |
| Rechercher: Matière (en majuscule)                                                          |                                    |                            |                                                                                 |                |
| ✓ Résultats recherche                                                                       |                                    |                            |                                                                                 |                |
| = =                                                                                         |                                    |                            |                                                                                 |                |
| Matière *                                                                                   | Description *                      |                            | Trimostro 🏷                                                                     | 1 enreg.       |
| Mattere 14                                                                                  | Description 1                      |                            | minestre 1¢                                                                     |                |
| MAT                                                                                         | Mathématiques                      |                            | 2251                                                                            |                |
|                                                                                             |                                    |                            |                                                                                 |                |
| Étano 2 Chaisir la num                                                                      | ára da caura                       |                            |                                                                                 |                |
| Etape 2 - Choisir le hum                                                                    | ero de cours                       |                            |                                                                                 |                |
| Section 4 - Choix de cours souhaités                                                        |                                    |                            |                                                                                 |                |
|                                                                                             |                                    |                            |                                                                                 | 1 Alexandre    |
| Matiere (en majuscule)                                                                      |                                    |                            | Numero de cours                                                                 |                |
| Titre du cours                                                                              | Q                                  |                            | (Voir Centre étudiant)                                                          | Q              |
| Section associée 1<br>(Voir Centre étudiant)                                                | Q                                  |                            | Section associée 2<br>(Voir Centre étudiant)                                    | Q              |
| Je veux suivre ce cours pour remplacer un cours de mon<br>programme d'études (substitution) |                                    |                            | Matière du cours à substituer (cours à remplacer dans mon programme d'études)   |                |

| Section 2 - Informations académiques actuelles | N                           | l <sup>o</sup> répertoire commence par ↓ 1903 |            |
|------------------------------------------------|-----------------------------|-----------------------------------------------|------------|
| *Programme d'études                            | ✓ Résultats recherche       |                                               | <b>b</b>   |
| Spécialisation                                 |                             |                                               | 49 enreç   |
| Section 3 - Trimestre d'inscription            | N° répertoire ↑↓            | Description ↑↓                                | Matière ↑↓ |
| *Trimestre et année                            | 1000                        | Analyse 1                                     | MAT        |
| Section 4 - Choix de cours souhaités           | 1101                        | Mathématiques fondamentales                   | MAT        |
| Matière (en majuscule) M                       | 1332                        | Géométrie euclidienne                         | MAT        |
| Titre du cours                                 | 1400                        | Calcul 1                                      | MAT        |
| $\leftarrow$ 0 $\heartsuit$                    |                             |                                               |            |
|                                                | Annuler                     | Recherche                                     |            |
| INS_Inscription                                | Rechercher: Numéro de cours |                                               |            |
|                                                | > Critères recherche        |                                               |            |
| *Matricule 20                                  | ✓ Résultats recherche       |                                               |            |
| *Courriel de l'étudiant je                     |                             |                                               | 1 enreg.   |
| Section 2 - Informations académiques actuelles | N° répertoire ↑↓            | Description 1                                 | Matière ↑↓ |
| *Établissement U                               | 1903                        | Calcul différentiel                           | MAT        |
| *Programme d'études                            |                             |                                               |            |

#### Étape 3 - Choisir la section du cours (OBLIGATOIRE)

| Section 4 - Choix de cours souhaités                                                        |                                                    |                            |                                      |                                                                                  |         |          |
|---------------------------------------------------------------------------------------------|----------------------------------------------------|----------------------------|--------------------------------------|----------------------------------------------------------------------------------|---------|----------|
| Matière (en majuscule)                                                                      | MAT Q                                              |                            |                                      | Numéro de cours                                                                  | 1903    | Q        |
| Titre du cours                                                                              | Calcul différentiel Q                              |                            |                                      | Section / Volet<br>(Voir Centre étudiant)                                        |         | 9        |
| Section associée 1<br>(Voir Centre étudiant)                                                | Q                                                  |                            |                                      | Section associée 2<br>(Voir Centre étudiant)                                     |         | Q        |
| Je veux suivre ce cours pour remplacer un cours de mon<br>programme d'études (substitution) | ~                                                  |                            |                                      | Matière du cours à substituer (cours à remplacer dans<br>mon programme d'études) |         |          |
| Numéro du cours à substituer (cours à remplacer dans<br>mon programme d'études)             |                                                    |                            |                                      |                                                                                  |         |          |
|                                                                                             | Annuler                                            |                            | Recherche                            |                                                                                  |         |          |
| INS_Inscription                                                                             | Rechercher: Section / Volet (Voir Centre étudiant) |                            |                                      |                                                                                  |         |          |
|                                                                                             | ✓ Critères recherche                               |                            |                                      |                                                                                  | Masquag | je opéi. |
| *Matricule 24                                                                               |                                                    | Établissement enseignement | UDM00                                |                                                                                  |         |          |
| *Courriel de l'étudiant je                                                                  |                                                    | Trim.                      | 2251                                 |                                                                                  |         |          |
| Section 2 - Informations académiques actuelles                                              |                                                    | Matière                    | MAT                                  |                                                                                  |         |          |
|                                                                                             |                                                    | Numéro de cours            | 1903                                 |                                                                                  |         |          |
| *Établissement                                                                              |                                                    | Section-Volet              | commence par v                       |                                                                                  |         |          |
| *Programme d'études                                                                         |                                                    |                            | Rechercher Effacer                   |                                                                                  |         |          |
| Spécialisation                                                                              | ✓ Résultats recherche                              |                            |                                      |                                                                                  |         |          |
| Section 3nestre d'inscription                                                               |                                                    |                            |                                      |                                                                                  |         |          |
| *Trimestre et année 2                                                                       | Section-Volet ↑↓                                   |                            | Description ↑↓                       |                                                                                  |         | 4 enre   |
| Sector A - Choix de cours souhaité                                                          | A-TH(1785)                                         |                            | Voir le détail des horaires dans C.E |                                                                                  |         |          |
| Matière (en M                                                                               | B-TH(1789)                                         |                            | Voir le détail des horaires dans C.E |                                                                                  |         |          |
| cours C                                                                                     | G-TH(1795)                                         |                            | Voir le détail des horaires dans C.E |                                                                                  |         |          |
| Sector associée 1<br>(Voir Contre étudiant)                                                 | L-TH(1799)                                         |                            | Voir le détail des horaires dans C.E |                                                                                  |         |          |
| Je veux suivre ce cours pour remplacer un cours de mon<br>programme d'études (substitution) |                                                    |                            |                                      |                                                                                  |         |          |

### Étape 4 - Choisir la section associée du cours (si applicable)

| Section 4 - Choix de cours souhaités                                                     |                      |                                                                                  |                |   |
|------------------------------------------------------------------------------------------|----------------------|----------------------------------------------------------------------------------|----------------|---|
| 1 Matière (en majuscule) MA                                                              | AT Q                 | 2 Numéro de cours                                                                | 1903           | Q |
| 3 Titre du cours Cal                                                                     | alcul différentiel Q | 4 Section / Volet<br>(Voir Centre étudiant)                                      | A-TH(1785)     | Q |
| (Voir Centre étudiant) A10                                                               | 101-TP(1787) Q       | 6 Section associée 2<br>(Voir Centre étudiant)                                   | A201-REC(1786) | Q |
| Je veux suivre ce cours pour remplacer un cours de mon programme d'études (substitution) | ~                    | Matière du cours à substituer (cours à remplacer dans<br>mon programme d'études) |                |   |
| Numéro du cours à substituer (cours à remplacer dans mon programme d'études)             |                      |                                                                                  |                |   |
|                                                                                          |                      |                                                                                  |                |   |

### Les sections 6 et 7

Étape 1 - Cocher « Oui » pour les deux affirmations de la section 6

Étape 2 - Ajouter toutes les informations supplémentaires et pertinentes à la section 7

Étape 3 - S'il y a lieu, ajouter les documents requis et nécessaires sous « Fichiers joints »

| Section 6 - Règlements et déclaration (voir instruction                                                   | s)                                          |                                                                                                    |
|----------------------------------------------------------------------------------------------------|---------------------------------------------|----------------------------------------------------------------------------------------------------|
| *J'affirme avoir pris connaissance du règlement<br>Section 7 - Informations supplémentaires / motif de la | Oui v<br>demande                            | *Je m'engage à conserver les originaux joints et les our vient de présenter si réclamés Oui vient de les our vient de les our |
| Données additionnelles                                                                                    | Tout commentaire pertinent pour la demande. | 7                                                                                                    |

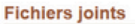

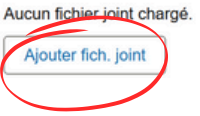

## Remonter en haut de la page, enregistrer et soumettre le formulaire

| INS_Inscription            |                    |                     |               |            |  |        |                    |          | :          |
|----------------------------|--------------------|---------------------|---------------|------------|--|--------|--------------------|----------|------------|
| Instructions et règlements |                    |                     |               |            |  |        |                    | Enrer    | <b>)</b> . |
|                            | *Objet             | Inscription MAT1903 |               |            |  |        |                    |          |            |
|                            | Statut approbation | nitial              | Date création |            |  |        |                    |          |            |
| INS_Inscription            |                    |                     |               |            |  |        |                    | 4.       | :          |
| Instructions et règlements |                    |                     |               |            |  | Enreg. | Aperçu approbation | Sourcett | re         |
|                            | *Objet             | Inscription MAT1903 |               |            |  |        |                    |          |            |
|                            | Statut approbation | nitial              | Date création | 25/11/2024 |  |        |                    |          |            |